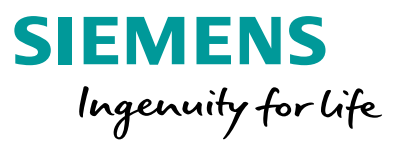

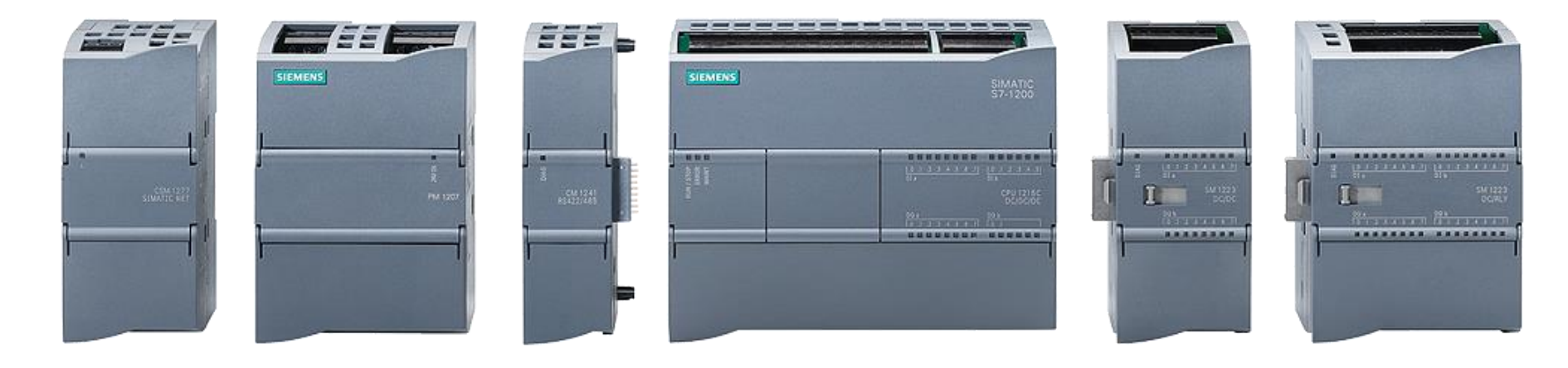

# **S7-1200: Basic Controller with Advanced Functions**

**Technology Functions** 

# **Technology Functions** Basics of Technology Objects

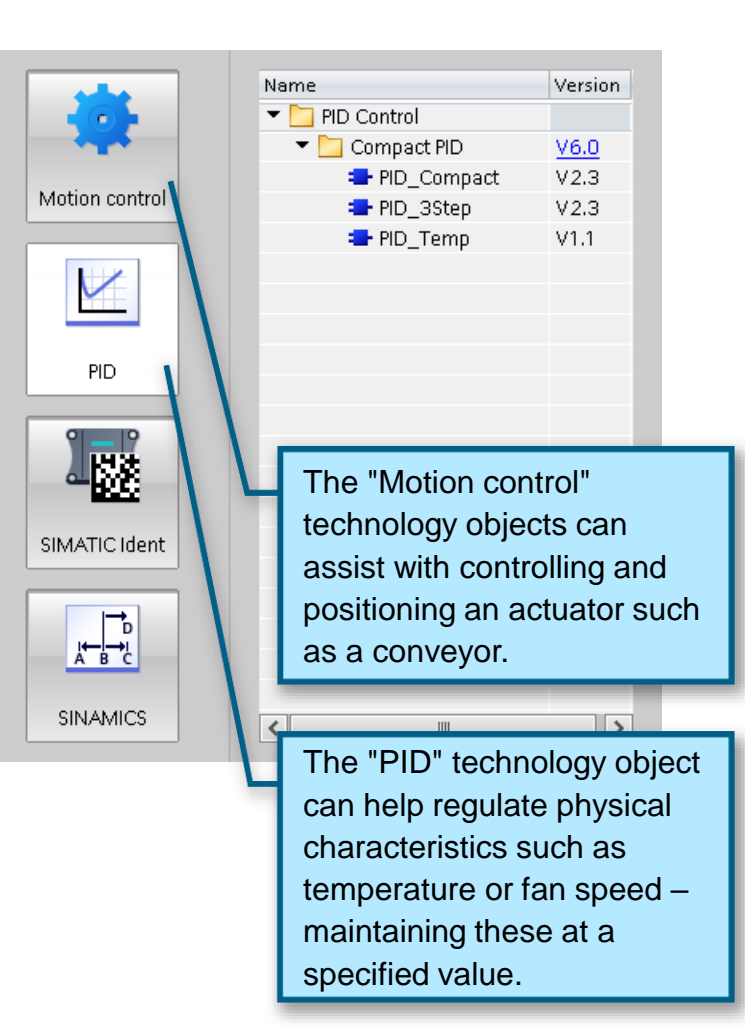

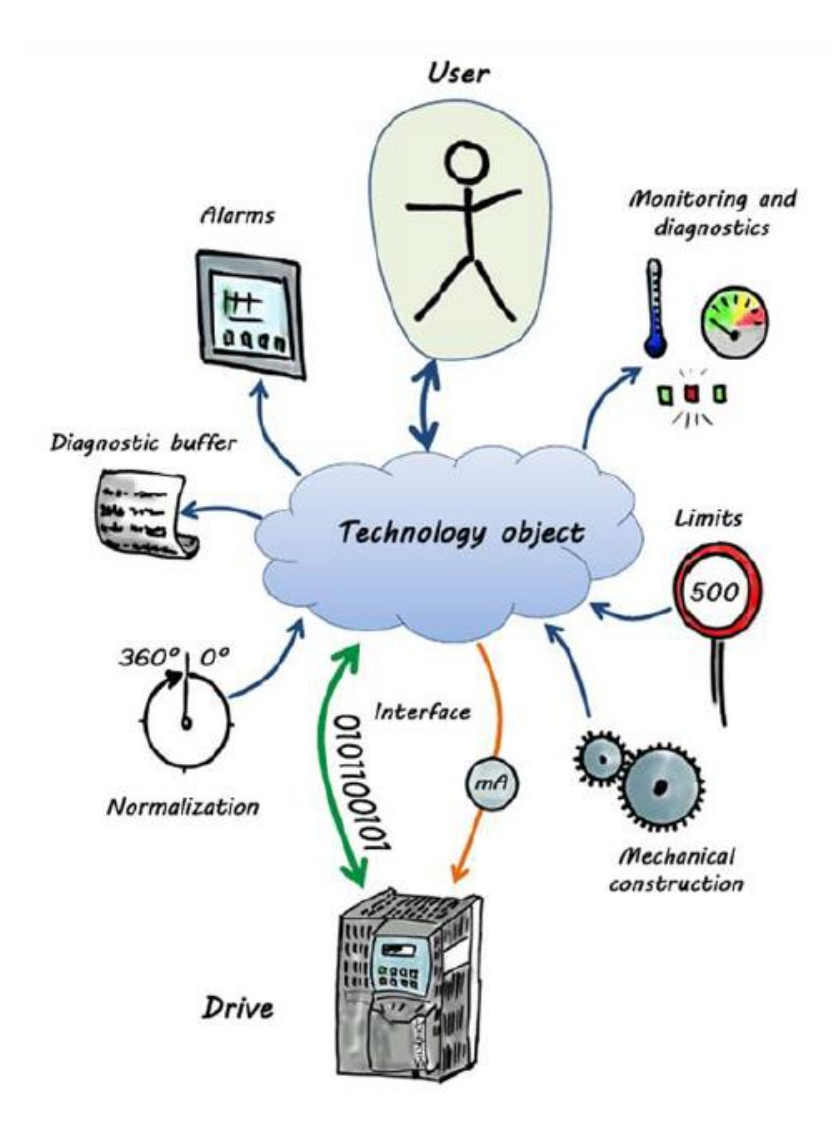

SIEMENS Ingenuity for life

Counting, measurement, controlling and moving are all things you have to do in your plant. In the past, mapping up these tasks required a lot of effort. Now in the TIA Portal these standard tasks are completed simply using "technology objects".

Technology objects are controlled in the user program via the corresponding commands, for example the standard "PLCopen" blocks.

The TIA Portal guides you through configuring, commissioning and programming the technology objects.

In this module, we will explore some of the integrated technology functions of the S7-1200 CPU and some of the commissioning interfaces of the technology objects representing our PID controller and our conveyor motion axis.

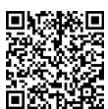

#### **Technology Functions**

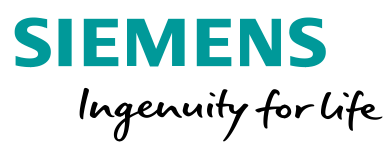

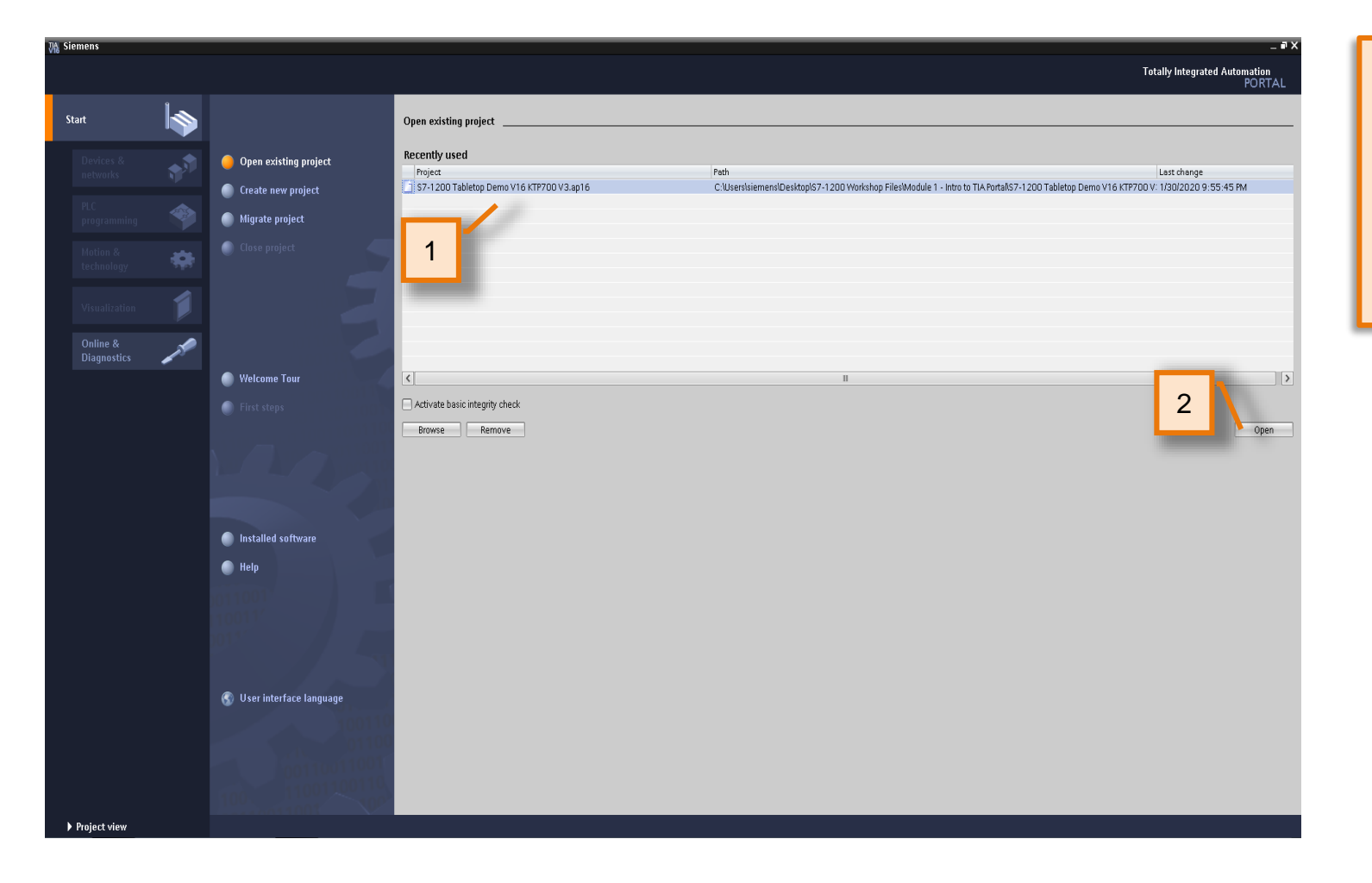

1. Go to Portal view and open the project called 'S7-1200 Tabletop Demo KTP700 V3.ap16' by double clicking on it on the "recent projects" list.

If the project does not appear in the list, press Browse and navigate to the "\Desktop\S7-1200 Event\S7-1200 Tabletop Demo V16 KTP700 V3.ap16"

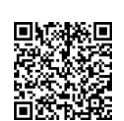

<sup>2.</sup> Click the "Open" Button.

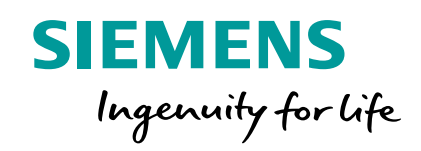

# **Technology Functions – PID Control**

#### **Technology Functions** PID – Commissioning & Tuning

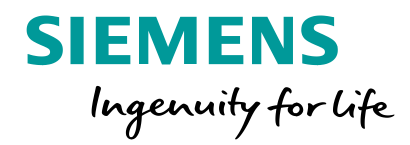

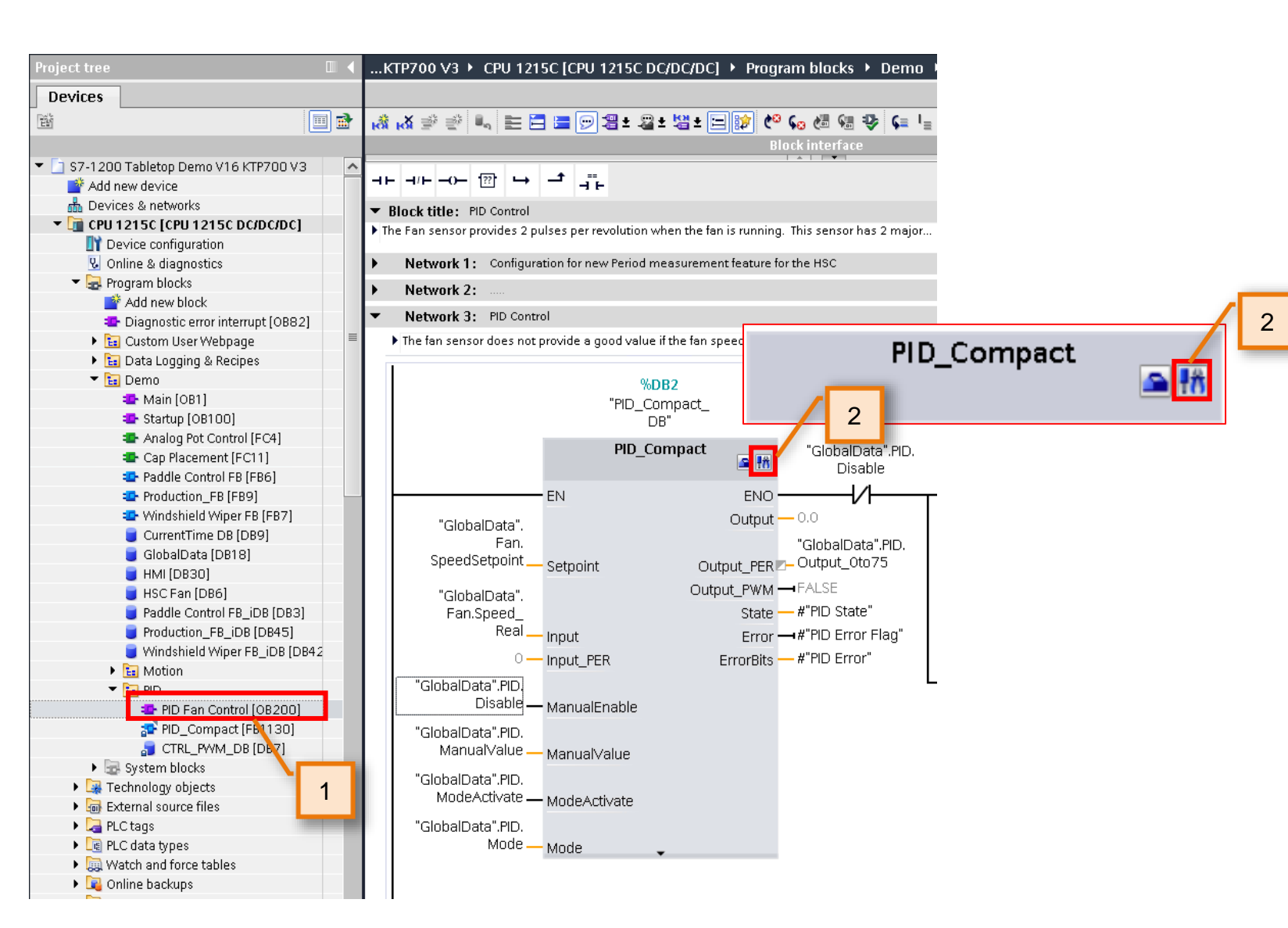

- From the project tree, navigate and open the "PID Fan Control" block using the selections as shown.
- Click on the commissioning icon from the "PID\_Compact" block in network 3 as shown.

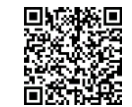

# **Technology Functions** PID – Commissioning & Tuning Window

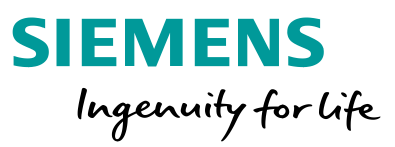

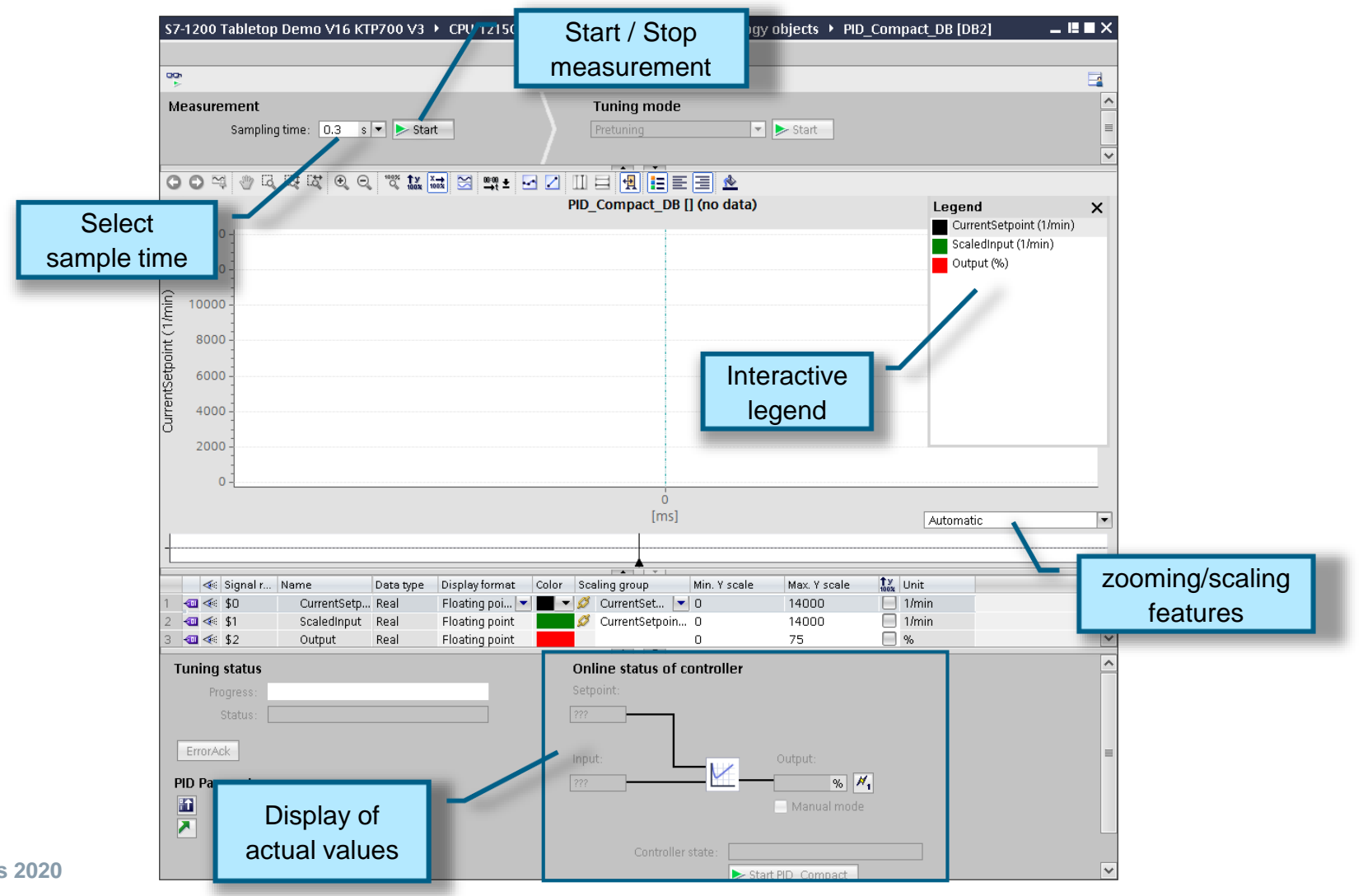

Unrestricted © Siemens 2020

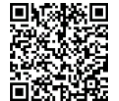

# **Technology Functions** PID – Commissioning & Tuning Window (online)

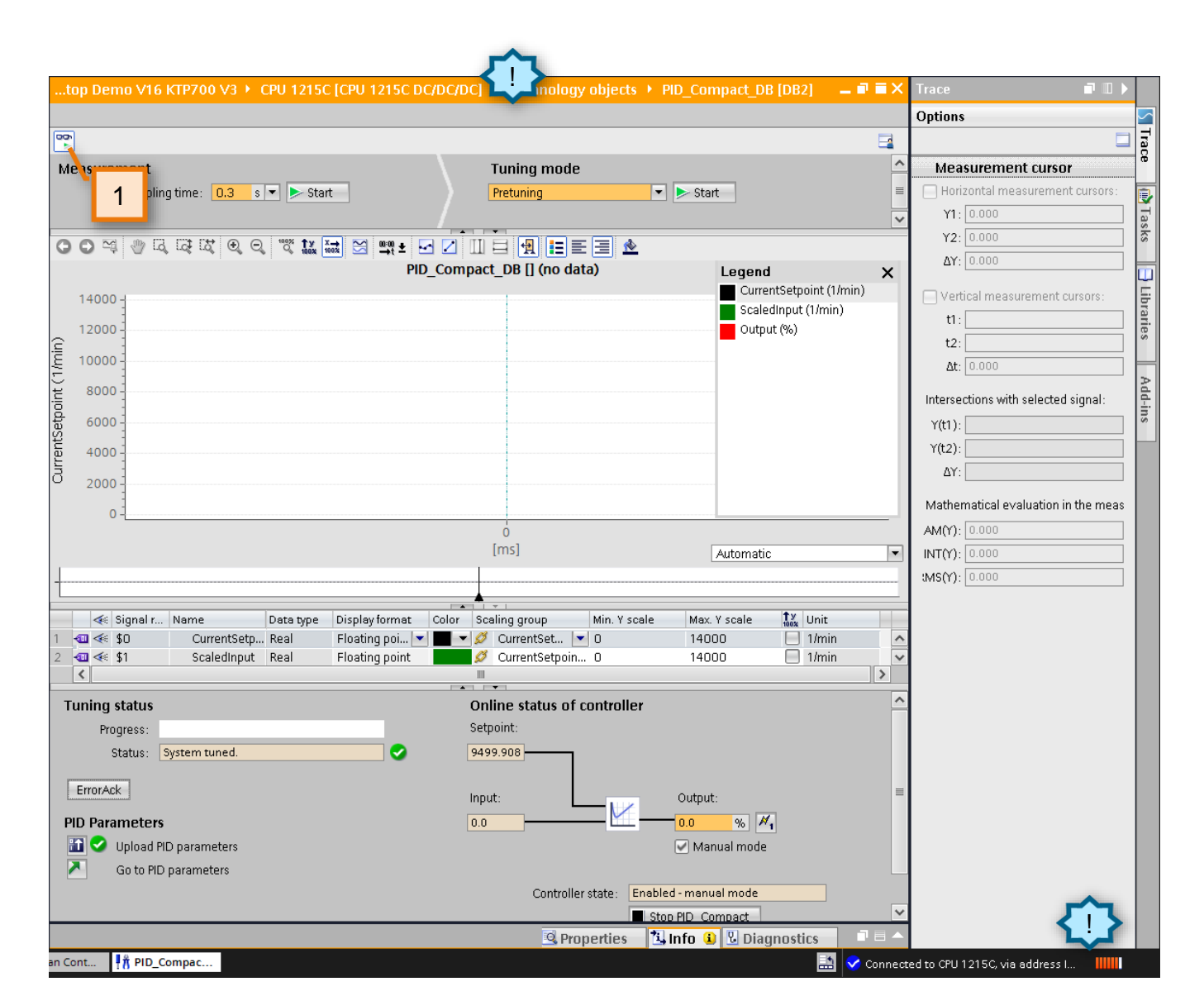

SIEMENS Ingenuity for life

 Go online by clicking the 'monitor all' icon above the measurement window.
 The title bar of the active window will appear orange colored indicating online status.
 You will also see an online status bar at the bottom-right of the project view. 'Online status' is covered more in the next module.

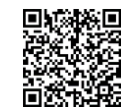

#### **Technology Functions** PID – Autotuning

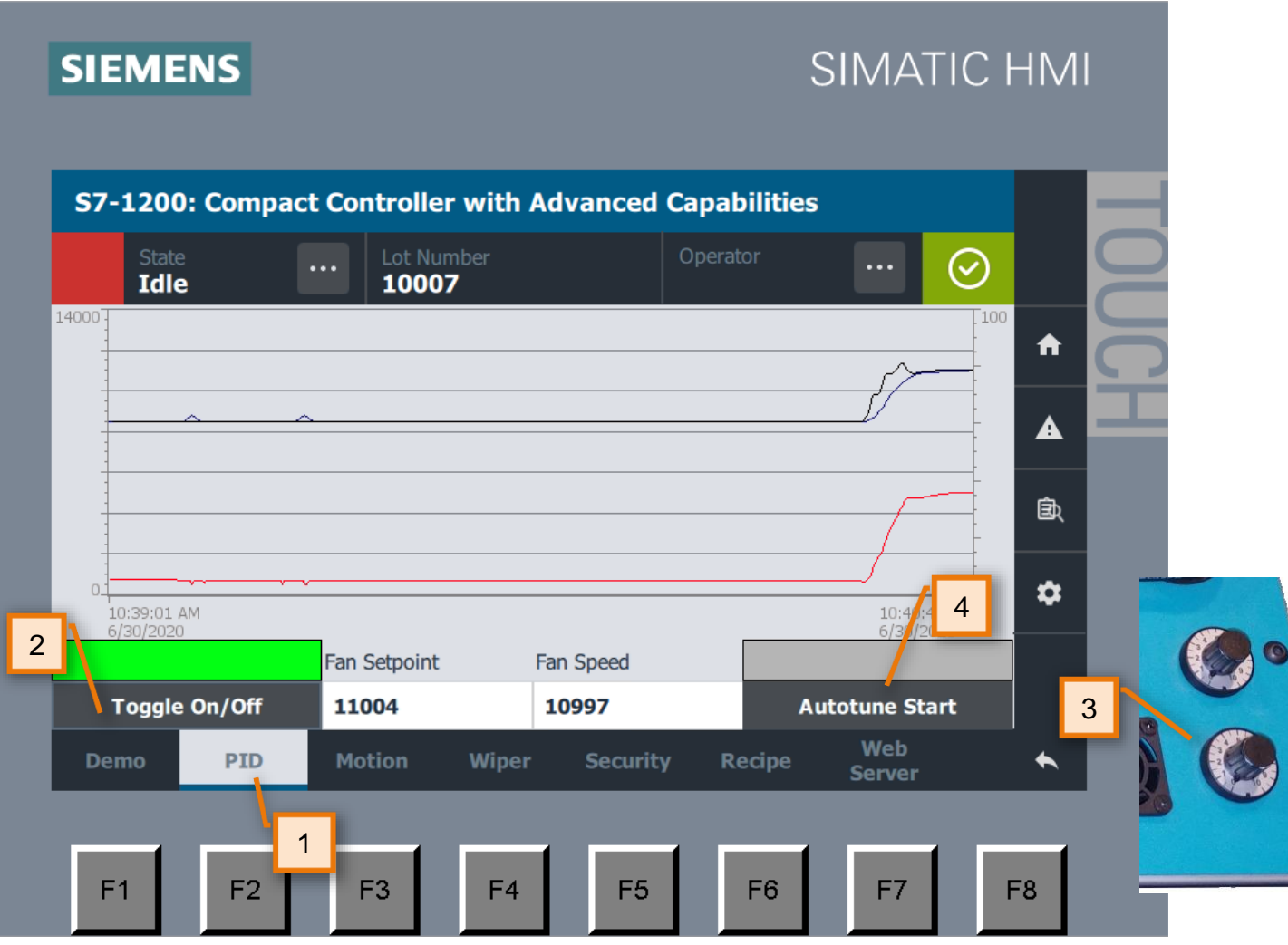

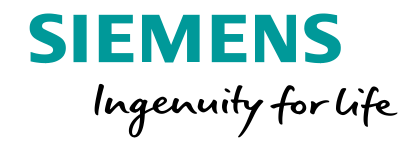

- 1. On the HMI screen on the demo kit, select "PID" from the bottom of the HMI screen.
  - Now the PID menu is open. Here the Autotune can be activated.
- 2. Toggle the PID On
- Use the bottom knob on the demo kit to adjust the Fan Setpoint to around 11000. This allows the output to change values during the autotune process with in the full range of the application.
- 4. Press "Autotune Start" on the HMI to tune the PID.

The autotune process will begin. This may take several minutes.

 Direct your attention back to the commissioning screen of the PID in TIA Portal.

usa.siemens.com/s7-1200

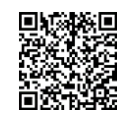

#### **Technology Functions** PID – Autotuning

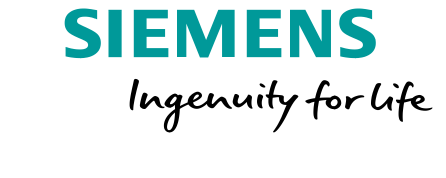

|                                              |                                               | <b></b>                            |      |
|----------------------------------------------|-----------------------------------------------|------------------------------------|------|
| Measurement                                  | Tuning mode                                   | <u>^</u>                           |      |
| Sampling time: 0.3 s 🔻 🕨 Start               | Pretuning Start                               |                                    |      |
| •••                                          |                                               |                                    |      |
|                                              | PID_Compact_DB [] (no data)                   |                                    |      |
| 14000 -                                      |                                               | Legend X                           |      |
| 12000-                                       |                                               |                                    |      |
|                                              |                                               |                                    |      |
| Ę 1000 -                                     |                                               | Notice the tuning status of the PI | ). A |
| 8000                                         |                                               | note that the PID parameters hav   | e be |
| ta 6000 -                                    |                                               | uploaded to the hardware           |      |
|                                              |                                               | uploaded to the hardware.          |      |
|                                              |                                               |                                    |      |
| 2000 -                                       |                                               |                                    |      |
| o -                                          |                                               |                                    |      |
|                                              | Ó                                             |                                    |      |
| 1                                            | [113]                                         | Automatic                          |      |
|                                              |                                               |                                    |      |
| 🐗 Signal r Name 🛛 Data type 🛛 Display format | Color Scaling group Min. Y scale Max. Y scale |                                    |      |
| 1 🚭 < \$0 CurrentSetp Real Floating poi      | CurrentSet      0     14000     1/min         | <u>^</u>                           |      |
| 3 4 4 \$2 Output Real Floating point         | 0 75 %                                        | ~                                  |      |
| Tuning status                                | Online status of controller                   | ^                                  |      |
| Progress:                                    | Setpoint:                                     |                                    |      |
| Status: System tuned.                        | 11003.98                                      |                                    |      |
| ErrorAck                                     |                                               |                                    |      |
|                                              | Input: Output:                                | ≡                                  |      |
| PID Parameters                               | 10999.74 34.18481 %                           |                                    |      |
| Upload PID parameters                        | Manual mode                                   |                                    |      |
|                                              | Controller state: Enabled - automatic mode    |                                    |      |
|                                              |                                               |                                    |      |

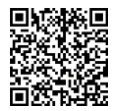

#### **Technology Functions** PID – Autotuning

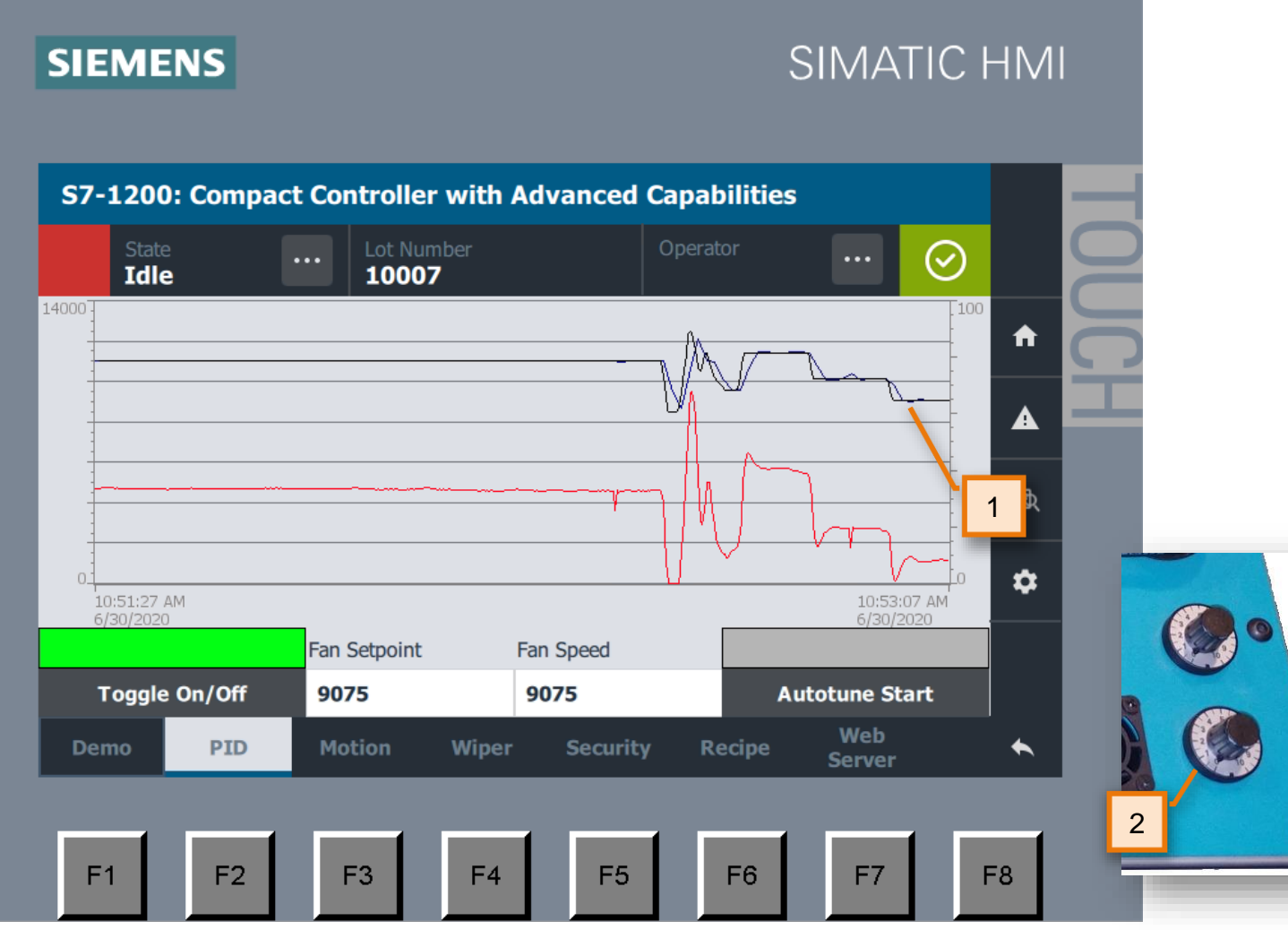

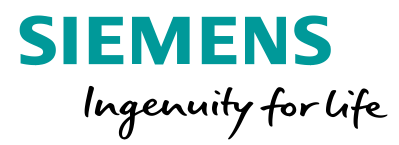

- 1. Once autotuning is complete, notice the responsiveness of the PID controller has improved.
- Use the bottom knob to adjust the setpoint for speed of the fan. See the Process Variable (PV) track the setpoint on the PID screen of the HMI.

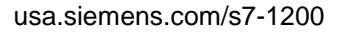

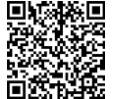

#### **Technology Functions** PID – Commissioning via TIA Portal

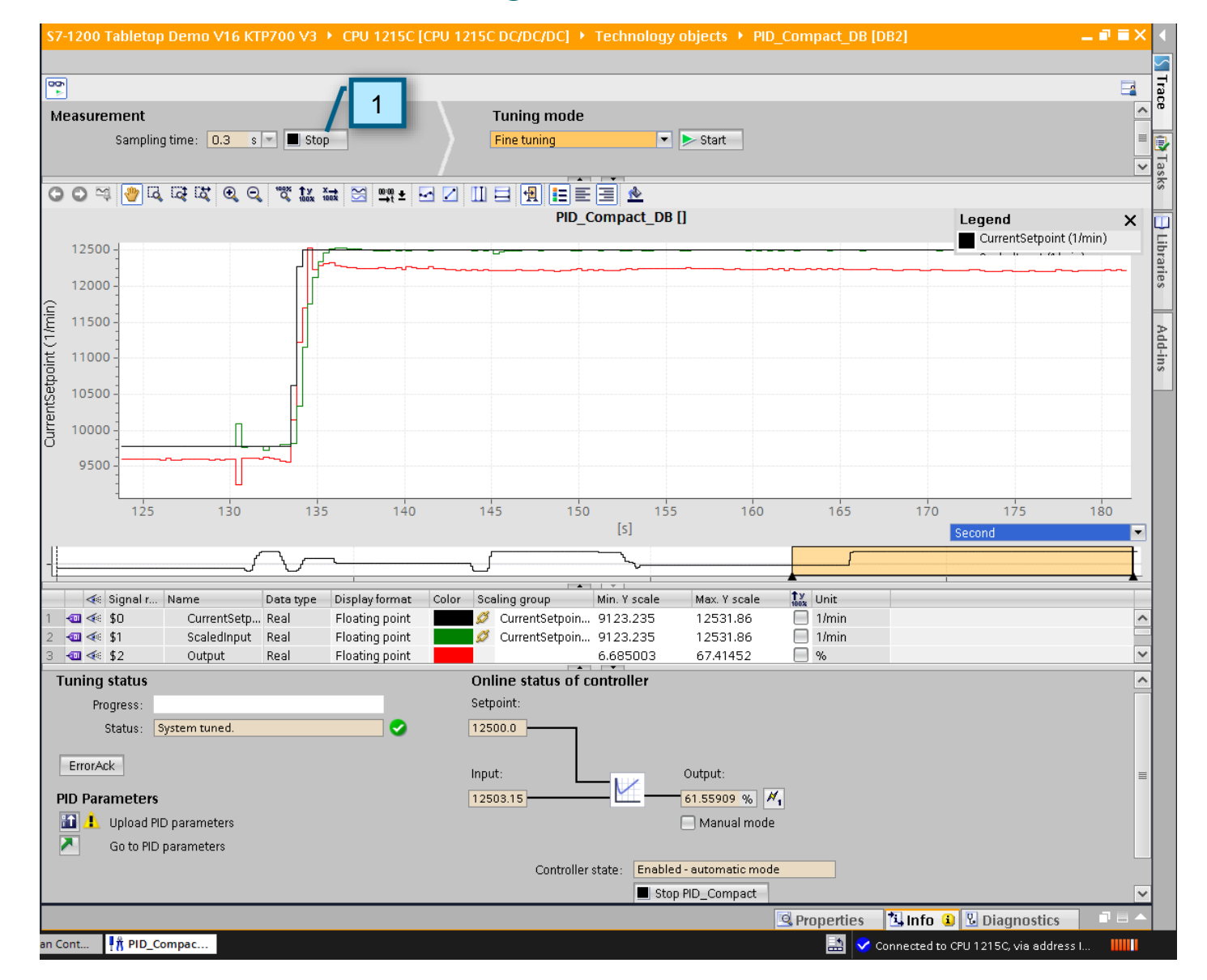

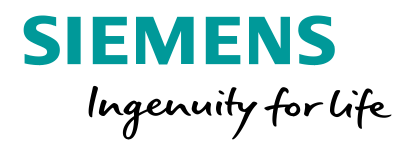

| 1. You can also monitor the same values in |
|--------------------------------------------|
| Portal by clicking the "start              |
| measurement" button                        |
| commissioning toolbar.                     |
|                                            |

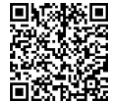

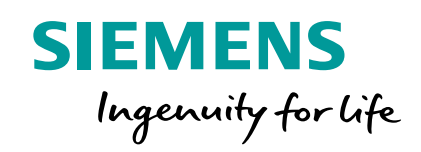

# **Technology Functions – Motion Control**

#### **Technology Functions** Motion

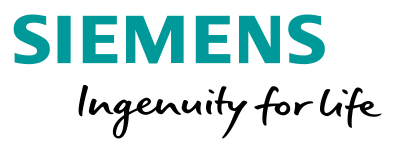

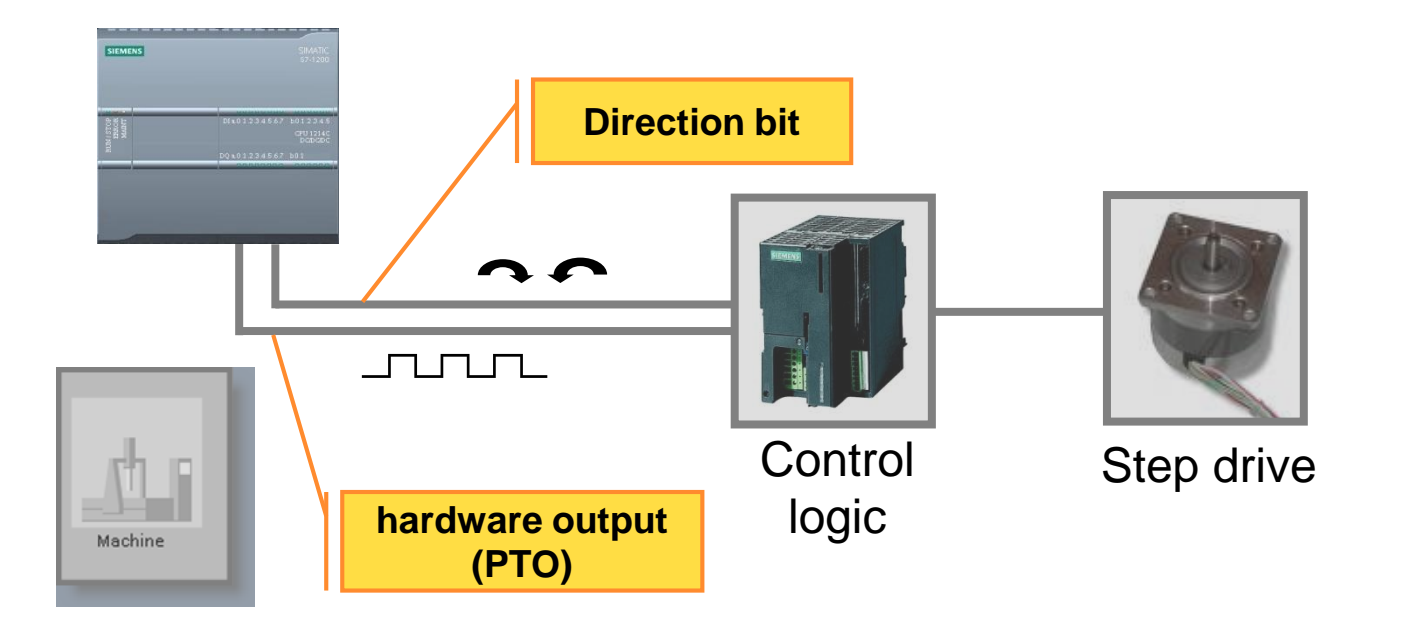

The following slides shows the integrated motion functionality of the S7-1200 controller.

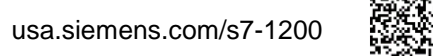

#### **Technology Functions** Motion – Demo Overview

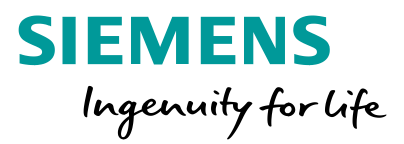

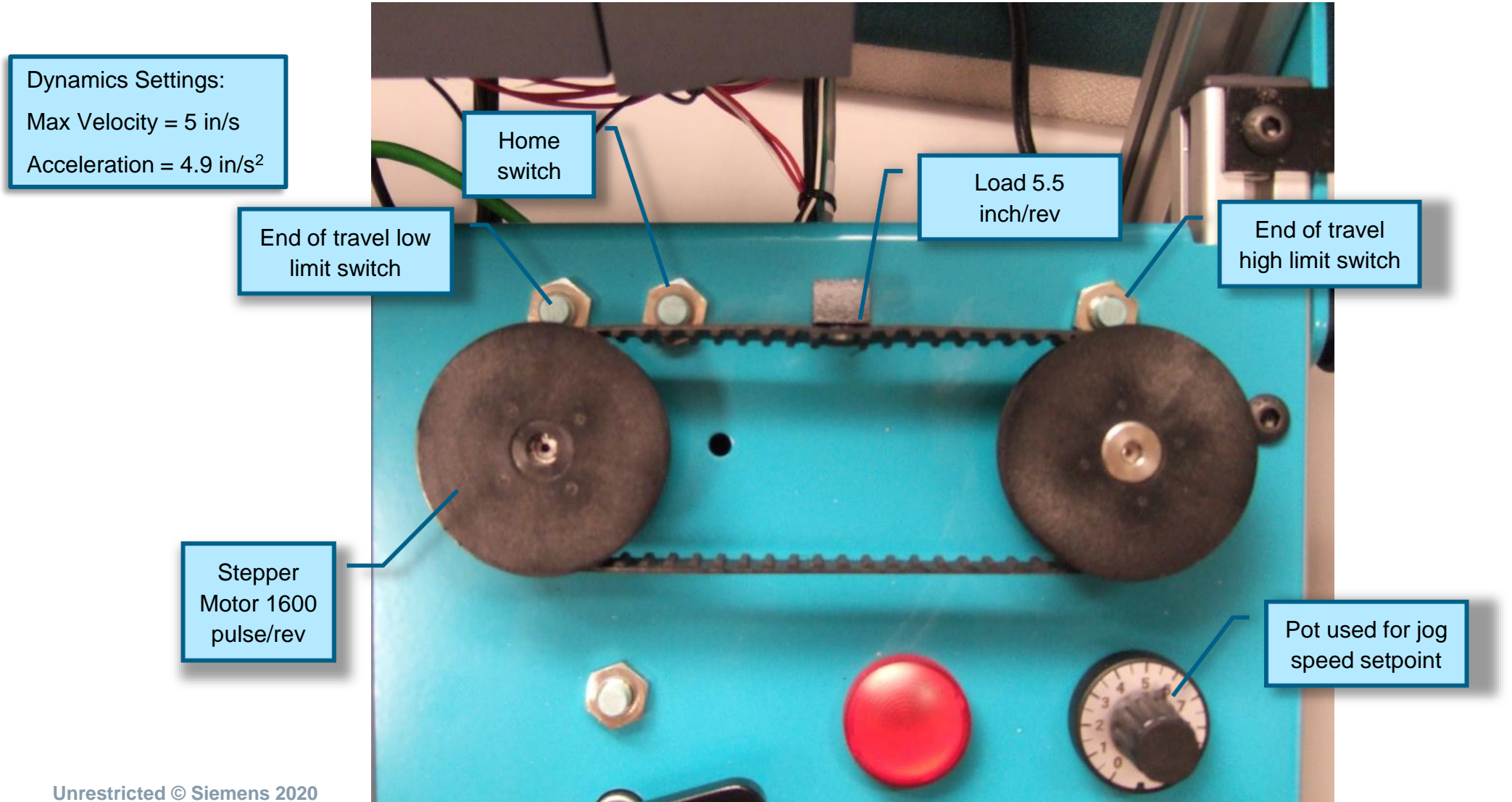

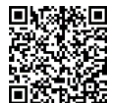

#### **Technology Functions** Motion – Axis Control via TIA Portal

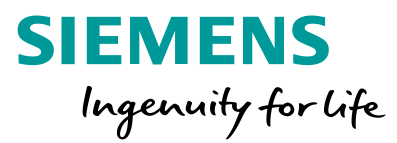

| Project tree 🔲 🖣                             | S7-1200 Tabletop Demo | V16 KTP700 V3 → CPU 12        | 215C [CPU 1215C DC/ | DC/DC] 🕨 Techn    | nology objects 🔸 Conve | yor (DB1) 🛛 🗖 🖬 🗙 |                                                  |
|----------------------------------------------|-----------------------|-------------------------------|---------------------|-------------------|------------------------|-------------------|--------------------------------------------------|
| Devices                                      |                       |                               |                     |                   |                        |                   |                                                  |
| 1 1 1 1 1 1 1 1 1 1 1 1 1 1 1 1 1 1 1        | 😤 🛛 Master control: 🕯 | 🍯 Activate 🛬 Deactivate 📎     | Axis: 🕑 Enable 🔇    | 🕽 Disable         |                        |                   |                                                  |
|                                              | Axis control panel    | ]                             |                     |                   |                        |                   |                                                  |
| 💌 📋 S7-1200 Tabletop Demo V16 KTP700 V 🗹 🔍 🟊 |                       | Axis control panel            |                     |                   |                        |                   |                                                  |
| 💣 Add new device                             |                       | Command                       |                     | -                 | Current values         |                   |                                                  |
| 📥 Devices & networks                         |                       |                               |                     |                   |                        |                   |                                                  |
| 🔻 🚺 CPU 1215C [CPU 1215C DC/DC/DC] 🗹 🔵       |                       |                               |                     |                   |                        |                   |                                                  |
| III Device configuration                     |                       |                               |                     |                   |                        | 1 Under the PLC   | menu double-click on the                         |
| 😼 Online & diagnostics                       |                       | Velocity:                     | 0.5                 | in/s              | Position: 0.0          |                   | menu, double-click on the                        |
| 🕨 🛃 Program blocks                           |                       | Acceleration / deceleration : | 2.0                 | in/s²             | Velocity: 0.0          | 'commissioning    | ' screen under the "Conveyor                     |
| <ul> <li>Technology objects</li> </ul>       |                       |                               | Enable jerk limit   |                   |                        | [DB1]" technolo   | nav object as shown                              |
| Add new object                               |                       |                               |                     |                   |                        |                   | by object as shown.                              |
| Conveyor [DB1]                               |                       | Jerk:                         | 192.0               | in/s <sup>3</sup> |                        | Project tree      | $\rightarrow$ "Technology objects" $\rightarrow$ |
|                                              |                       |                               |                     |                   |                        | 1 10j00t 1100     |                                                  |
|                                              |                       | 📢 Backward                    | 🕨 Forward           |                   |                        | "Conveyor [       | $DB1]" \rightarrow "Commissioning"$              |
| Diagnosucs                                   |                       | Stop                          |                     |                   |                        |                   |                                                  |
| Find the service files                       |                       |                               |                     |                   |                        |                   |                                                  |
| PLC tans                                     |                       |                               |                     |                   |                        |                   |                                                  |
| PIC data types                               |                       | Axis status                   |                     |                   |                        |                   |                                                  |
| Watch and force tables                       |                       | Enabled                       |                     | Inf               | fo message             |                   |                                                  |
| Online backups                               |                       |                               |                     |                   |                        |                   |                                                  |
| Traces                                       |                       | Homed                         |                     |                   |                        |                   |                                                  |
| GPC UA communication                         |                       | Ready                         | Drive error         |                   |                        |                   |                                                  |
| Device proxy data                            |                       | Axis error                    | 📃 Restart require   | ed 🗖              |                        |                   |                                                  |
| 📴 Program info                               |                       | -                             |                     | Sec. 19           | Confirm                |                   |                                                  |
| 🔄 PLC alarm text lists                       |                       | Error message                 |                     |                   |                        |                   |                                                  |
| 🕨 🛅 Local modules 🛛 🗹                        |                       | ОК                            |                     |                   |                        |                   |                                                  |
| 🕨 🛅 HMI KTP700 [KTP700 Basic PN]             |                       |                               |                     |                   |                        |                   |                                                  |
| 🕨 🔛 Ungrouped devices                        |                       |                               |                     |                   |                        |                   |                                                  |
| Security settings                            |                       |                               |                     |                   |                        |                   |                                                  |
| Cross-device functions                       |                       |                               |                     |                   |                        |                   |                                                  |
| Common data                                  |                       |                               |                     |                   |                        |                   |                                                  |
| Im Documentation settings                    |                       |                               |                     |                   |                        |                   |                                                  |
| Longuages & resources                        |                       |                               |                     |                   |                        |                   |                                                  |
| La Version control interface                 |                       |                               |                     |                   |                        |                   |                                                  |

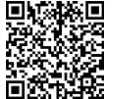

#### **Technology Functions** Motion – Axis Control via TIA Portal

| Master cont        | trol: 🌂 | 🦻 Activate 🐴 Deac | tivate 📡 Axis:                              | 🖌 Enable 🚷 Disable 🛛 🔊                                                                                                    |                                                                                                    |            |   |
|--------------------|---------|-------------------|---------------------------------------------|----------------------------------------------------------------------------------------------------|----------------------------------------------------------------------------------------------------|------------|---|
| Axis control panel |         | Axis cor          | nel                                         |                                                                                                    | Current values                                                                                             |            |   |
|                    |         |                   | Activate master                             | control (1400:000230)                                                                                                    | ×                                                                                                    |            |   |
|                    |         | Acceleration / de | Do you<br>Conve                             | u want to use the master cont<br>yor?                                                                                                    | rol to control the axis                                                                                    | in<br>in/s |   |
|                    |         |                   | Use of t                                    | he master control can be dangerous f                                                                                                    | or persons and machines.                                                                                   |            |   |
|                    |         |                   | This fun<br>purpose                         | ction is only suitable for commissioni<br>s. The function may only be used by a                                                                                 | ng, diagnostics and test<br>authorized personnel.                                                          |            |   |
|                    |         | Hackward          | You can<br>has ma                           | control the axis with the control pane<br>ster control.                                                                                                    | ' as long as the control panel                                                                             |            |   |
|                    | 4       | Axis status       | You car<br>progran<br>of life is<br>time, m | only control the axis manually if ther<br>ming device/PC. The connection is m<br>received from the programming devi<br>aster control is relinquished for securi | e is a connection to your<br>onitored cyclically. If no sign<br>ce/PC during the monitoring<br>ty reasons. |            |   |
|                    |         | Hor<br>Rea        | The val<br>to minir                         | ue of monitoring time depends on the<br>nize risk!                                                                                                    | application. Use a low time                                                                                |            |   |
|                    |         | Error message     |                                             | Monitoring time -                                                                                                    | 3000 mc                                                                                                    |            |   |
|                    |         | ок                |                                             | Monitoring diffe.                                                                                                    | 1113                                                                                                    |            |   |
|                    |         |                   |                                             |                                                                                                    |                                                                                                    |            |   |
|                    |         |                   |                                             |                                                                                                    | 1                                                                                                    |            |   |
| _                  |         |                   |                                             |                                                                                                    | Yes No                                                                                                    | agnostics  |   |
| ant Int PID Com    | pac     | - Conveyor Co     | t Conveyor                                  |                                                                                                    |                                                                                                    |            | ſ |

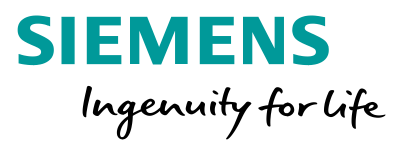

- 1. Click the "Activate" button to activate the axis control panel.
- 2. Select "Yes" in the window that pops up.

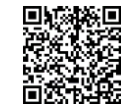

#### **Technology Functions** Motion – Axis Control via TIA Portal

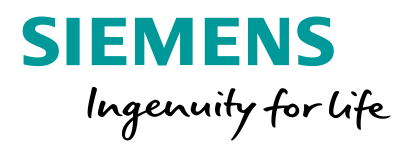

| Master control: | 🐐 Activate 韇 Deactivate 🍌 Axis: 🤮 | Enable 🛞 Disable  | >                                                                                                    |                |
|-----------------|-----------------------------------|-------------------|----------------------------------------------------------------------------------------------------|----------------|
|                 | Axis control panel<br>Command     |                   | Current values                                                                                                    |                |
|                 | Velocity: 0.5                     | in/s              | Position: 0.0                                                                                                    | in             |
|                 | Acceleration / deceleration: 2.0  | in/s²             | Velocity: 0.0                                                                                                    | in/s           |
|                 | Jerk: 192.0                       | in/s <sup>3</sup> | _                                                                                                    |                |
|                 | Stop                              | Forward           |                                                                                                    |                |
|                 | Axis status                       | I                 | ofo message                                                                                                    |                |
|                 | Homed<br>Ready                    | T<br>rive error   | he master control of the axis control panel<br>eturned to the CPU because the axis contro<br>vas covered by another window. | was<br>I panel |
|                 | Axis error R                      | estart required   | Confirm                                                                                                    |                |
|                 | OK                                |                   |                                                                                                    |                |
|                 |                                   |                   |                                                                                                    |                |

The axis control panel now appears.

1. Click on CEnable to activate the conveyor.

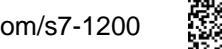

### **Technology Functions** Motion – 'Jog' Axis Control via TIA Portal

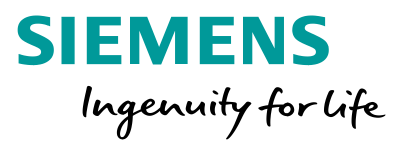

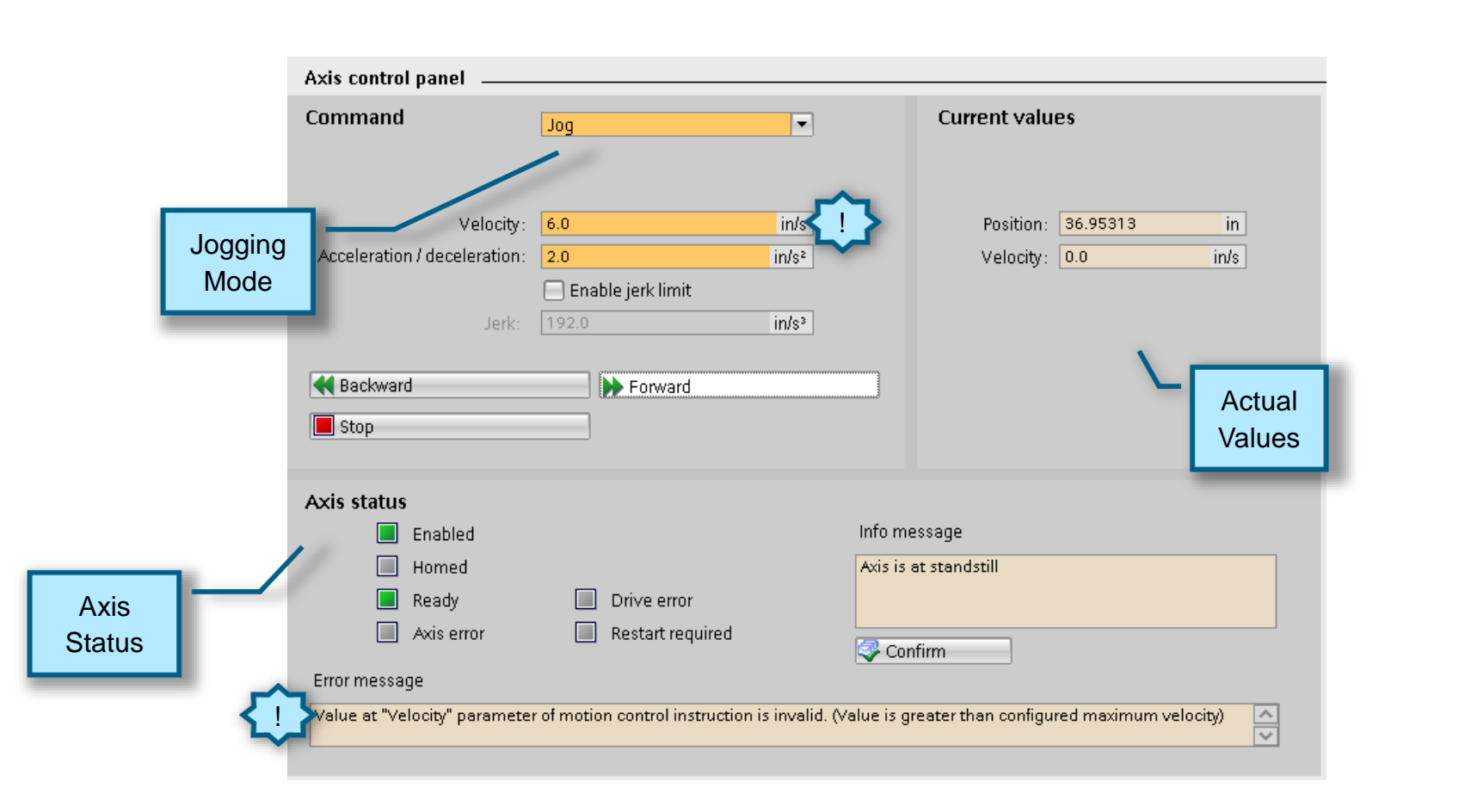

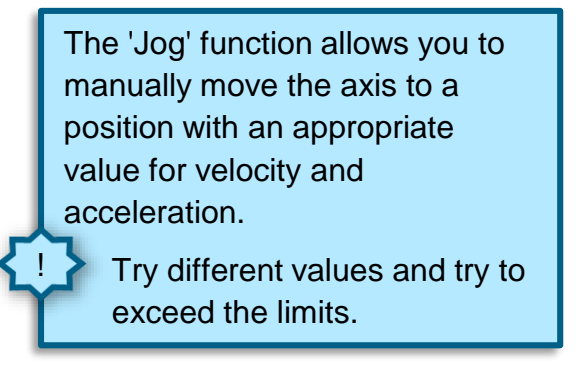

| Configured Dynamics Settings:       |
|-------------------------------------|
| Max Velocity = 5 in/s               |
| Acceleration = $4.9 \text{ in/s}^2$ |

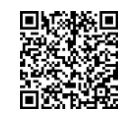

## **Technology Functions** Motion – 'Position' Axis Control via TIA Portal

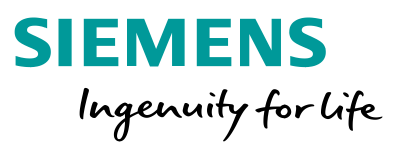

| S7-1200 Tabletop Demo ∨16 KTP700 ∨3 → CPU 1215C [CPU 1215C DC/DC/DC] → Technology objects → Conveyor [DB1] 💫 🗕 🖬 🗮 🗙 |                                                                                                    |                                                                      |                                     |                                     |                                |
|----------------------------------------------------------------------------------------------------|----------------------------------------------------------------------------------------------------|----------------------------------------------------------------------|-------------------------------------|-------------------------------------|--------------------------------|
| Master control: 🐧                                                                                                    | 🖔 Activate 📲 Deactivate 📡                                                                                | Axis: 🕑 Enable ጰ Disable                                             | >>                                  |                                     |                                |
|                                                                                                    | Command                                                                                                  | Positioning                                                          | <b>-</b>                            | Current values                      |                                |
| Positioning<br>Mode                                                                                                  | Target position / Travel path:<br>Velocity:<br>Acceleration / deceleration:<br>Jerk:<br>Absolute<br>Stop | 0.0<br>3.5 in<br>4.9 in<br>Enable jerk limit<br>192.0 in<br>Relative | in<br>/s<br>s²                      | Position: 56.95313<br>Velocity: 0.0 | in<br>in/s<br>Actual<br>Values |
| Axis<br>Status                                                                                                    | Axis status<br>Enabled<br>Homed<br>Ready<br>Axis error<br>Error message<br>OK                            | <ul> <li>Drive error</li> <li>Restart required</li> </ul>            | Info mess<br>Axis is at s<br>Confir | age<br>standstill<br>m              |                                |

The 'positioning' function allows you to move the conveyor to a specific distance with an appropriate value for velocity and acceleration.

Try different values and watch the actual values on the right

| Configured Dynamics Settings:       |  |  |
|-------------------------------------|--|--|
| Max Velocity = 5 in/s               |  |  |
| Acceleration = $4.9 \text{ in/s}^2$ |  |  |

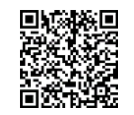

# **Technology Functions** Motion – 'Homing' Axis Control via TIA Portal

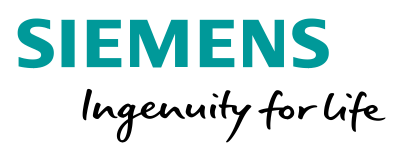

| S7-1200 Tabletop Den<br>Master control:<br>Axis control panel | V16 KTP700 V3 → CPU 1215C [CPU 1215C DC/DC/DC] → Technology objects → Conveyor [DB1] = ■<br>Activate * Deactivate Axis: C Enable O Disable Axis control panel                                                                                                    | ∎ × |
|---------------------------------------------------------------|----------------------------------------------------------------------------------------------------|-----|
| Homing<br>Mode                                                | Command Homing Current values                                                                                                    |     |
|                                                               | Acceleration / deceleration:       4.9       in/s²       Velocity:       0.0       in         Image: Deceleration / deceleration:       4.9       in/s²       Velocity:       0.0       in/s²         Image: Deceleration / deceleration:       4.9       in/s²       Velocity:       0.0       in/s²         Image: Deceleration:       192.0       in/s²       Image: Deceleration / deceleration:       Image: Deceleration / deceleration:       Image: Deceleration / deceleration:       Image: Deceleration:       Image: De | Ļ   |
|                                                               | Set home position Homing Actual Values                                                                                                    | ļ   |
|                                                               | Axis status                                                                                                    |     |
| Axis<br>Status                                                | Axis error     Axis error     Axis error     Restart required                                                                                                    |     |
|                                                               | Error message                                                                                                    |     |

The 'homing' function allows you to define the initial/home position of the conveyor or trigger the homing command.

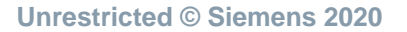

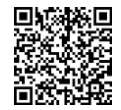

### **Technology Functions** Motion – Axis Diagnostics via TIA Portal

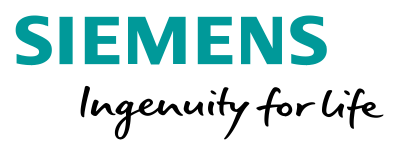

| Project tree 🔲 🖣                                                                                                    | S7-1200 Tabletop Demo V16 KTP700 V3 🔸 CPU 1215C [CPU 1215C DC/DC/DC] 🔸 Technology objects 🔸 Conveyor [DB1] 🤍 🗕 🖬 🖬                                                                                                    | ×                                          |
|----------------------------------------------------------------------------------------------------|----------------------------------------------------------------------------------------------------|--------------------------------------------|
| Devices                                                                                                    |                                                                                                    | 1. Double-click on<br>"Diagnostics" in the |
| <ul> <li>S7-1200 Tabletop Demo V16 KTP700 V </li> <li>Add new device</li> <li>Devices &amp; networks</li> </ul>                                                                                                    | Conveyor     Diagnostics     Status and error bits     Motion status     Dynamics settings     Axis Conveyor                                                                                                    | — "Technology objects"<br>menu.            |
| <ul> <li>CPU 1215C [CPU 1215C DC/DC/DC</li> <li>Device configuration</li> <li>Online &amp; diagnostics</li> <li>Program blocks</li> <li>Technology objects</li> <li>Add new object</li> <li>Conveyor [DB1]</li> <li>Configuration</li> <li>Commissioning</li> <li>Diagnostics</li> <li>PID_Compact_DB*C</li> <li>PLC tags</li> <li>PLC data types</li> <li>Online backups</li> <li>Praces</li> <li>OPC UA communication</li> <li>Device proxy data</li> <li>Program info</li> <li>PLC alarm text lists</li> <li>Local modules</li> <li>Mult KTP700 [KTP700 Basic PN]</li> <li>Security settings</li> </ul> | Xis       Value you         Status messages       Limit switch status messages         Axis       Enabled       Low SW limit switch has been approached         Homed       High SW limit switch has been approached         Axis eror       Low HW limit switch has been approached         Control panel active       High HW limit switch has been approached         Restart required       Error messages         Drive       Ready       Error messages         Drive error       SW limit switch has been approached         Acceleration       Invalid direction of movement         Constant velocity       PTO already in use         Deceleration       Configuration error         Type of motion       Positioning         Homing active       OK         Command table active       OK |                                            |
| Cross-device functions      Growmon data                                                                                                    |                                                                                                    |                                            |

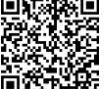

#### **Technology Functions** Motion – Axis Diagnostics via TIA Portal

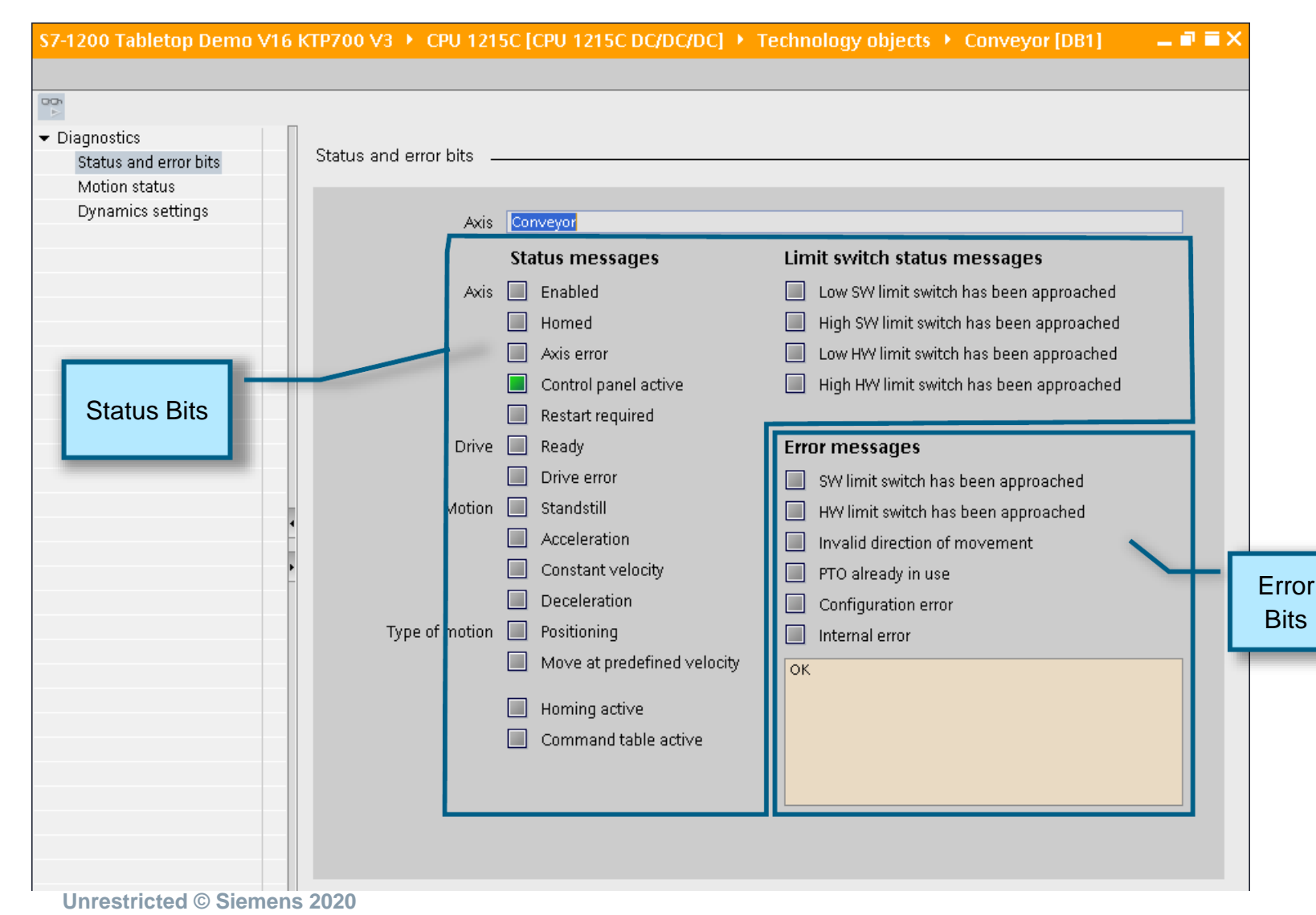

SIEMENS Ingenuity for life

Different status and error bits from the axis interface allows for easy investigation of the status of the motion.

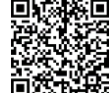

#### **Technology Functions** Motion – Axis Diagnostics via TIA Portal

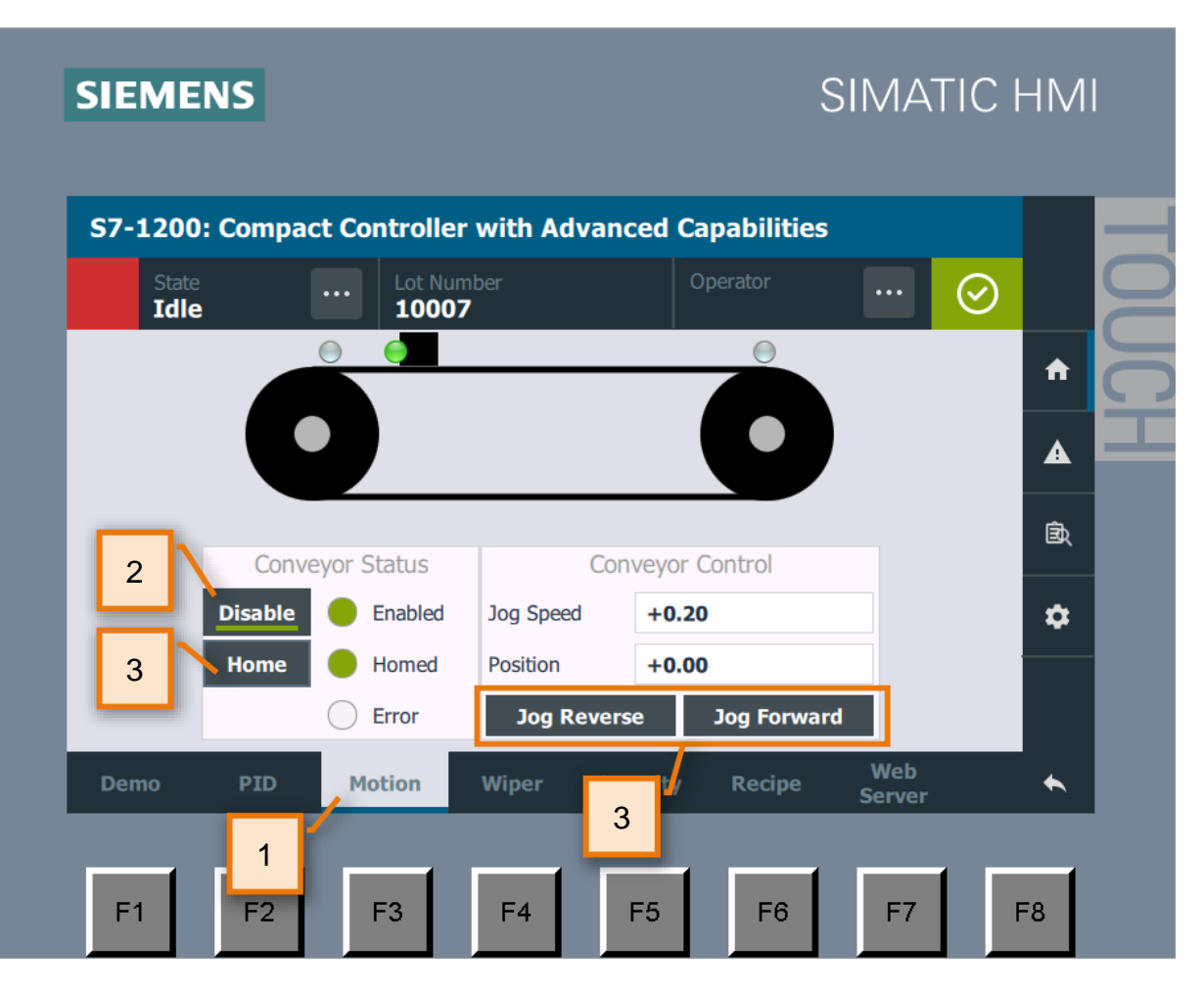

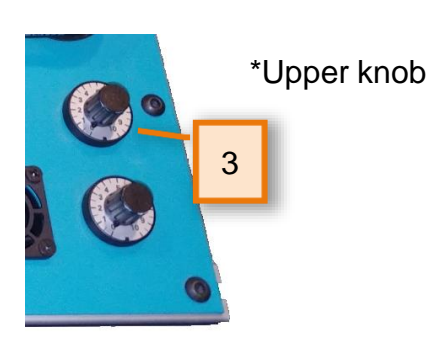

Sta

| tus and error bits 🔔 |     |                             |
|----------------------|-----|-----------------------------|
|                      |     |                             |
|                      |     |                             |
| AXIS                 | Cor | iveyor                      |
|                      | Sta | tus messages                |
| Axis                 |     | Enabled                     |
| <b>~</b>             |     | Homed                       |
|                      |     | Axis error                  |
|                      |     | Control panel active        |
|                      |     | Restart required            |
| Drive                |     | Ready                       |
|                      |     | Drive error                 |
| Motion               |     | Standstill                  |
|                      |     | Acceleration                |
|                      |     | Constant velocity           |
|                      |     | Deceleration                |
| Type of motion       |     | Positioning                 |
|                      |     | Move at predefined velocity |
|                      |     | Homing active               |
|                      |     | Original de la contra       |
|                      |     | Command table active        |
|                      |     |                             |

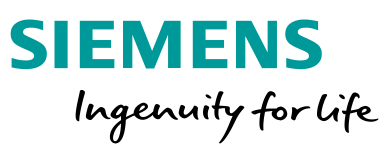

We will now control the axis using the HMI. Meanwhile, observing the status changing in the TIA Portal Diagnostic Screen between each step.

- 1. Open the "Motion" screen on the HMI
- 2. Enable the axis
- 3. Home the axis
- 4. Jog the axis

note: jog speed is adjusted using the upper pot.

Notice the changes of the status in the TIA Portal Diagnostic screen as you go through the steps.

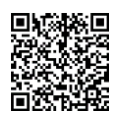

#### **End of 'Technology Functions'**

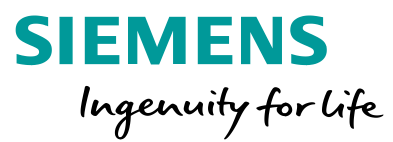

THE INFORMATION PROVIDED HEREIN IS PROVIDED AS A GENERAL REFERENCE REGARDING THE USE OF APPLICABLE PRODUCTS IN GENERIC APPLICATIONS. THIS INFORMATION IS PROVIDED WITHOUT WARRANTY. IT IS YOUR RESPONSIBILITY TO ENSURE THAT YOU ARE USING ALL MENTIONED PRODUCTS PROPERLY IN YOUR SPECIFIC APPLICATION. IF YOU USE THE INFORMATION PROVIDED HEREIN IN YOUR SPECIFIC APPLICATION, PLEASE DOUBLE CHECK ITS APPLICABILITY AND BE ADVISED THAT YOU ARE USING THIS INFORMATION AT YOUR OWN RISK. THE PURCHASER OF THE PRODUCT MUST CONFIRM THE SUITABILITY OF THE PRODUCT FOR THE INTENDED USE, AND ASSUME ALL RISK AND LIABILITY IN CONNECTION WITH THE USE.

THIS GUIDE SHOULD NOT BE USED AS A SUBSTITUTE FOR OR IN LIEU OF A THOROUGH REVIEW AND UNDERSTANDING OF ALL WRITTEN INSTRUCTION AND OPERATION MANUALS AND GUIDELINES.

THE CONTENTS OF THIS GUIDE SHALL NOT BECOME PART OF OR MODIFY ANY PRIOR OR EXISTING AGREEMENT, COMMITMENT OR RELATIONSHIP. THE SALES CONTRACT CONTAINS THE ENTIRE OBLIGATION OF SIEMENS.

MODIFICATION AND OR DISTRIBUTION OF THIS CONTENT IS STRICTLY PROHIBITED.

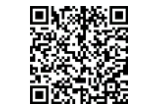